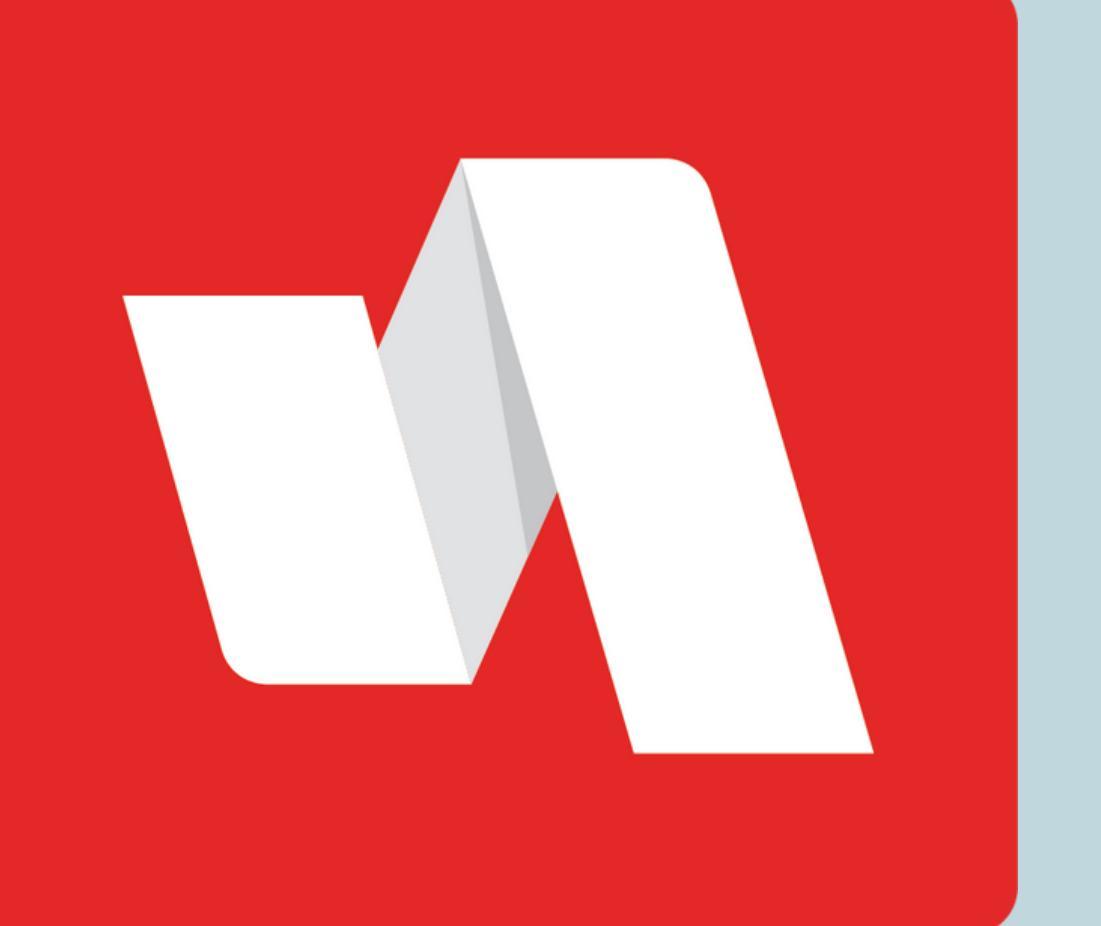

# PINGME QUICK START

The push notification authentication (PingMe) method uses a popup alert in the RapidIdentity app to verify your identity. A device must be enrolled in RapidIdentity to utilize this process.

#### Login to the Rapidldentity portal

| 01 | Login    | Need help? |
|----|----------|------------|
|    | Cloud    | ~          |
|    | Username |            |
|    |          |            |

The district will provide the link to the login page. Each login page is customized for the educational organization. Complete the login process to reach the RapidIdentity portal.

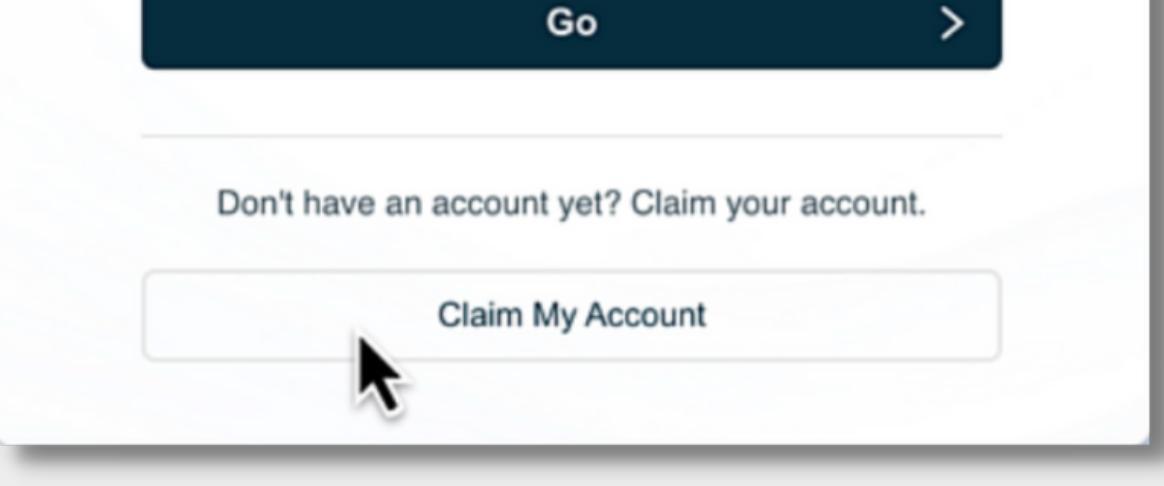

#### **Enroll your mobile device**

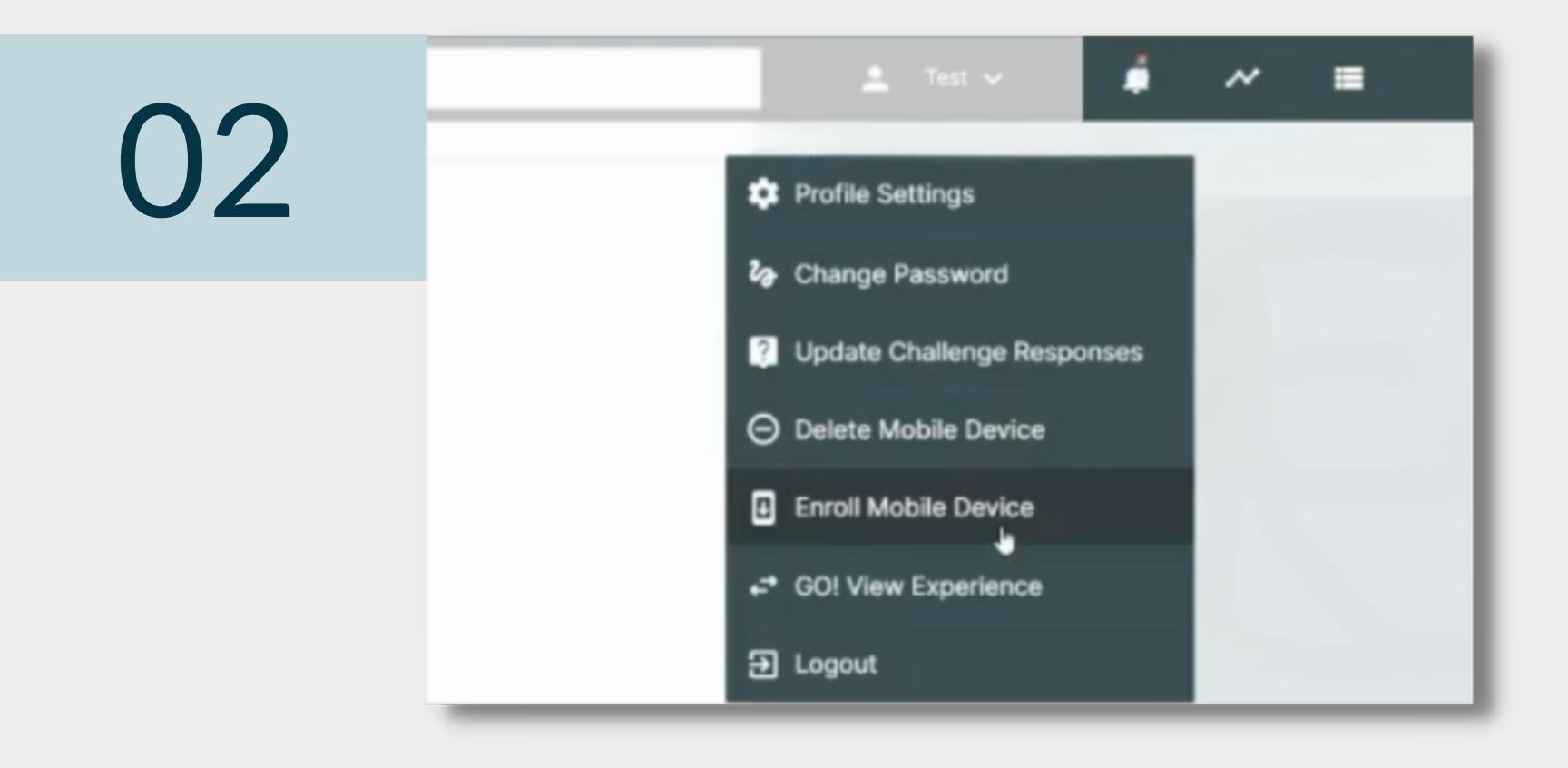

Select "Enroll Mobile Device" from the drop-down menu and add your mobile number. Log out of the portal. A text message will be sent with important links.

#### **STAFF | STUDENT**

### **Download the RapidIdentity app**

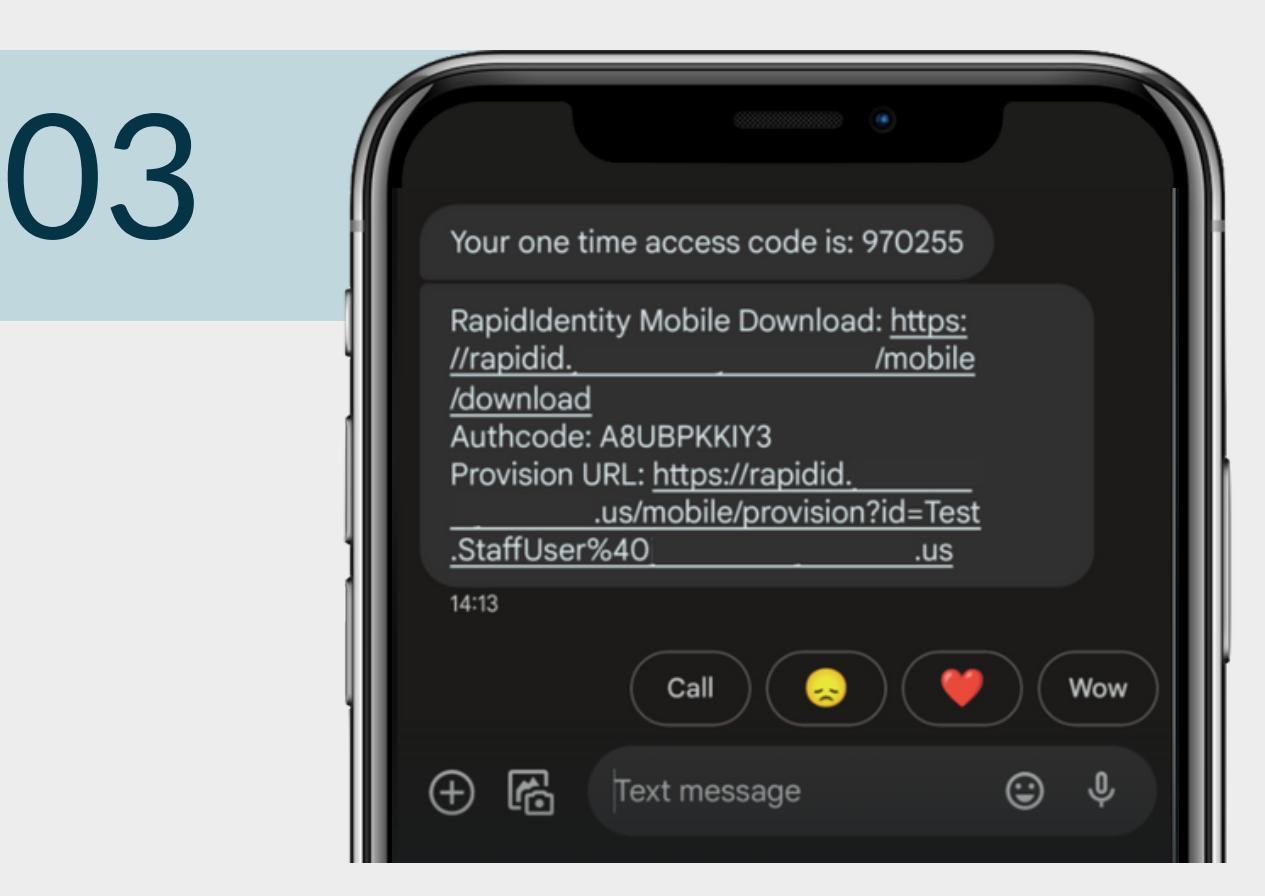

Click the link to download the RapidIdentity app. Click the Provision URL and type in the Authcode in the RapidIdentity app.

#### **Approve the notification**

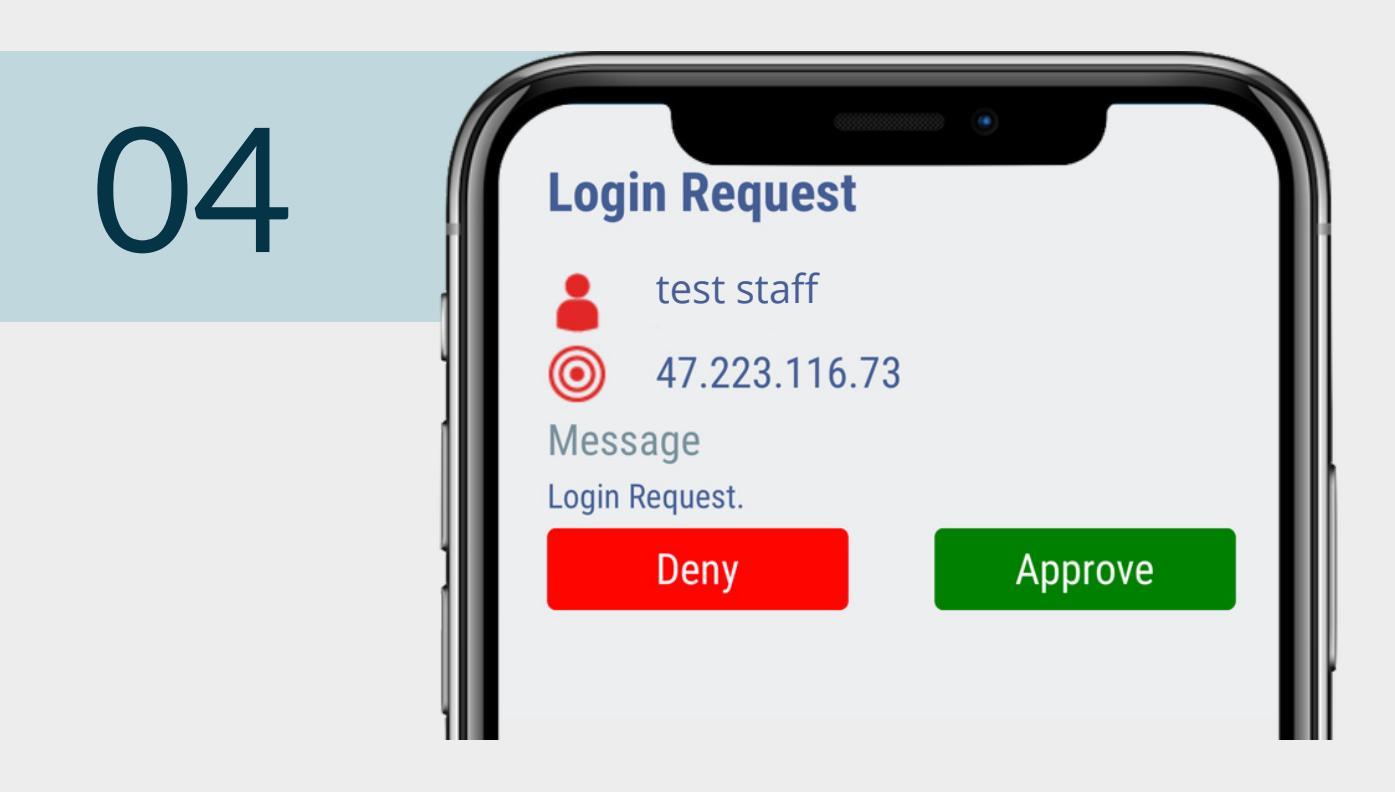

At the next login to the Rapidldentity portal, the push notification will be sent to the Rapidldentity app. After selecting approve, the Rapidldentity portal will now be available.

## You're done!

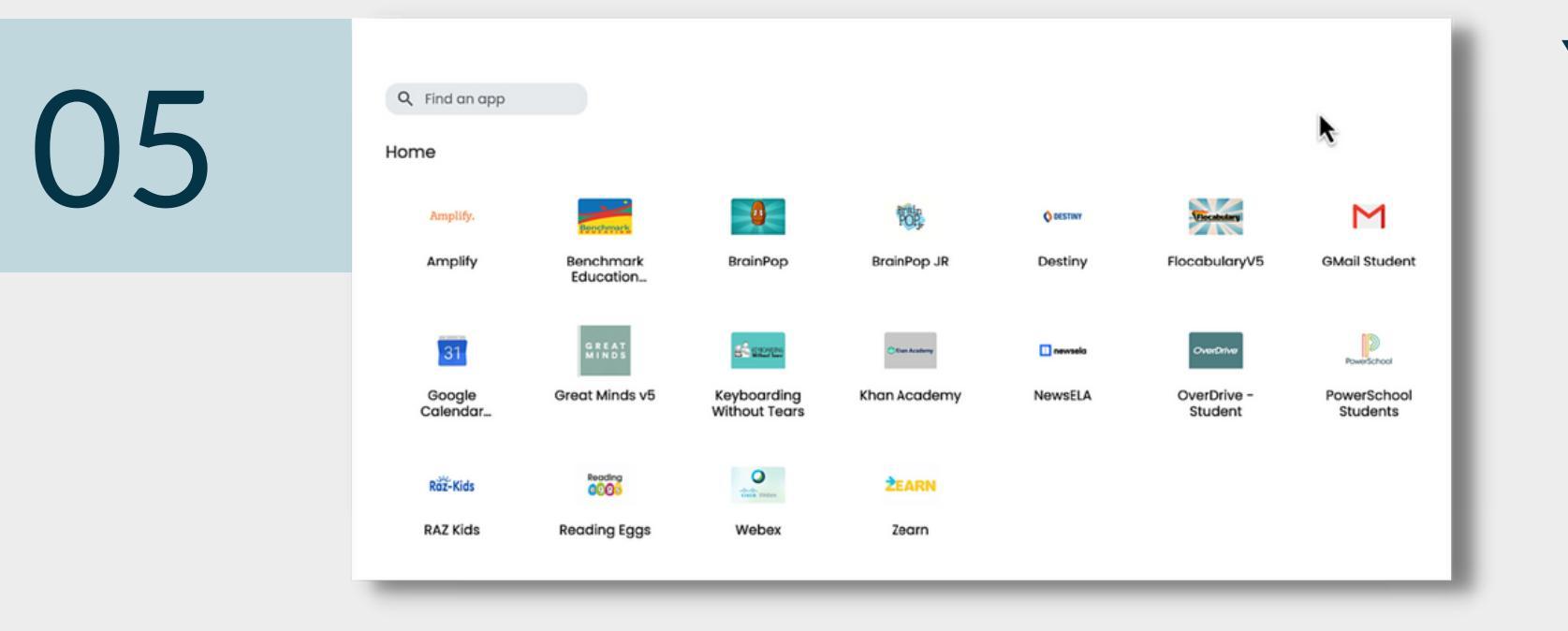

#### You now have access to your portal.

Important: If push notification is not the only MFA method available, you may need to choose "try another method" after submitting the password.

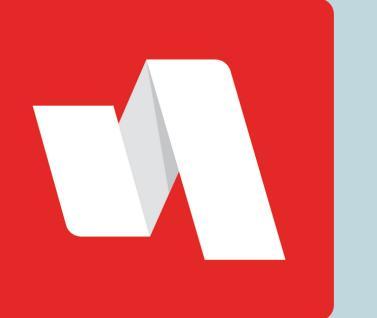

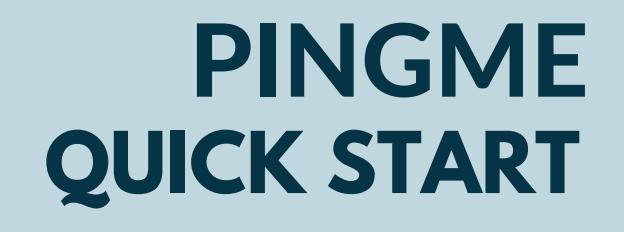